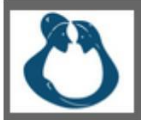

## Merkblatt WebUntis für Eltern und Erziehungsberechtigte

## Erstanmeldung

 Bitte rufen Sie in Ihrem Browser die Website <u>https://webuntis.com/</u> auf, geben Sie in das Suchfeld "Städt. Mataré – Gymnasium" ein und wählen Sie anschließend unsere Schule aus

<u>oder</u>

besuchen Sie direkt die Website

https://kephiso.webuntis.com/WebUntis/?school=matar%C3%A9gym#/basic/main!

2. Klicken Sie auf den Link "Registrieren", unterhalb der Anmeldefelder von WebUntis!

| <u></u> |                                                                     | WebUntis Login                                                 |
|---------|---------------------------------------------------------------------|----------------------------------------------------------------|
|         | Heute 10.06.2023<br>Städt. Mataré -<br>Gymnasium<br>Schule wechseln | 3                                                              |
|         |                                                                     | Benutzername                                                   |
|         |                                                                     | Passwort                                                       |
|         |                                                                     | Login                                                          |
|         |                                                                     | Passwort vergessen?<br>Noch keinen Zugang? <u>Registrieren</u> |
|         |                                                                     | Google Play                                                    |

3. Nun müssen Sie jene E-Mail-Adresse eingeben, die Sie in der Schule als Kontaktdaten hinterlegt haben. Klicken Sie dann auf "Senden".

| Registrierung<br>Bitte geben Sie die E-Mail-Adresse ein, die bei Ihrem Kind hinterlegt wurde. |  |  |  |  |
|-----------------------------------------------------------------------------------------------|--|--|--|--|
|                                                                                               |  |  |  |  |
| Senden                                                                                        |  |  |  |  |

Stimmen die Adressen überein, bekommen Sie unter dieser Adresse eine Bestätigungs-Mail zugesandt.

4. Die Registrierung kann nun entweder durch Klick auf den Registrierungs-Link (siehe Bestätigungsmail) **oder** durch Eingabe des Bestätigungscodes in WebUntis abgeschlossen werden.

| Registrierung: Email abgeschickt |                                |                                                      |
|----------------------------------|--------------------------------|------------------------------------------------------|
| WebUntis hat ein                 | Email an Ihre Adresse geschick | t.                                                   |
| Bitte geben Sie d                | en Bestätigungscode aus dieser | Email hier ein oder klicken Sie auf den Link im Emai |
| e                                |                                |                                                      |
| 3b4ae079bbd8                     | e7599d3269b                    |                                                      |
| Senden                           |                                |                                                      |

5. In einem letzten Schritt muss nur noch ein geeignetes Passwort gesetzt werden. Hier muss ein den Sicherheitsrichtlinien entsprechendes selbst gewähltes Passwort angegeben werden. Dieses sollte mindestens 8 Zeichen lang sein, darunter mindestens je ein Kleinbuchstabe, ein Großbuchstabe, eine Ziffer und ein Sonderzeichen (z. B. §%&()@) enthalten. Bitte achten Sie auf die 2-malige Eingabe Ihres neuen Passworts.

| Registrierung abschließen   |                                             |  |
|-----------------------------|---------------------------------------------|--|
| Ihre E-Mail Ad              | esse wurde bei folgenden Schülern gefunden: |  |
| <ul> <li>Fischer</li> </ul> | Antonia (1a)                                |  |
| Bitte geben Sie             | ein Passwort ein.                           |  |
| Passwort                    |                                             |  |
| ••••                        |                                             |  |
| Passwort wied               | erholen                                     |  |
|                             |                                             |  |
| Speichern                   |                                             |  |

Anschließend ist der Benutzername bereits im richtigen Textfeld eingetragen. Notwendig zum Login ist nur noch das entsprechende Passwort, welches ausgewählt wurde. Nach dem Login sehen Sie die Zuordnung Ihres Kindes bzw. Ihrer Kinder.

Mit Ihrem Benutzernamen und dem zugehörigen Passwort können Sie sich ab sofort über die Website anmelden. Außerdem steht Ihnen die App "Untis Mobile" für iOS und Android zur Verfügung.

## Passwort zurücksetzen

Sollten Sie Ihr Passwort vergessen, so können sie es automatisch zurücksetzen lassen. Bitte beachten Sie, dass die Zurücksetzung des Passwortes nur über die im Browser aufgerufene Website (siehe oben) funktioniert:

 Bitte rufen Sie in Ihrem Browser die Website <u>https://webuntis.com/</u> auf und geben in das Suchfeld "Städt. Mataré – Gymnasium" ein und wählen Sie anschließend unsere Schule aus

<u>oder</u>

besuchen Sie direkt die Website

https://kephiso.webuntis.com/WebUntis/?school=matar%C3%A9gym#/basic/main!

2. Die entsprechende Schaltfläche zur Zurücksetzung des Passwortes befindet sich direkt unter dem Eingabefeld für das Passwort. Klicken Sie auf die Schaltfläche "Passwort vergessen".

| Schule wechseln              |                                                                                                    |
|------------------------------|----------------------------------------------------------------------------------------------------|
| Benutzer                     |                                                                                                    |
| Passwort                     |                                                                                                    |
| Login<br>Passwort vergessen? | Passwort zurücksetzen X<br>Bitte geben Sie Ihren Benutzernamen und Ihre E-Mail-Adresse ein.<br>Sollten Sie keine E-Mail-Adresse in Ihren Benutzerdaten definiert haben,<br>wenden Sie sich bitte für ein neues Passwort an Ihren Administrator.<br>Benutzer |
|                              | E-Mail Adresse Senden Abbrechen                                                                                                    |

3. Geben Sie Ihren Benutzernamen und Ihre E-Mail-Adresse ein.

- 4. Rufen Sie den Link in der von WebUntis verschickten E-Mail, um Ihr Passwort neu vergeben zu können. Das in der E-Mail bereitgestellte Passwort ist ein Einmalpasswort, welches beim ersten Login geändert werden sollte.
- 5. Danach können Sie sich wie gewohnt einloggen.

Quelle: www.untis.at

Bei Fragen zur Nutzung von WebUntis oder falls Sie Probleme beim Einloggen haben, stehen wir Ihnen gerne zur Verfügung. Bitte wenden Sie sich an dteam@matare.de, um Unterstützung zu erhalten.